## Update procedure voor DayClock 10 (TM1010) - NL

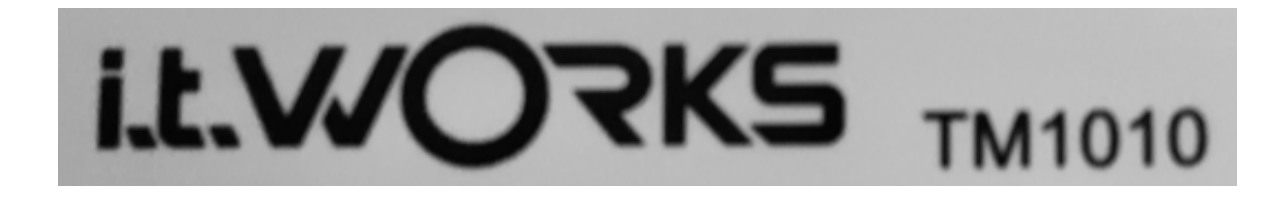

Deze update procedure is voor een DayClock 10 met het i.t.Works logo op de achterkant en met modelnummer: TM1010

(sub-instructies worden niet altijd getoond)

Let op, soms moet u het scherm omhoog of omlaag vegen om een optie te vinden.

- 1. Gebruik de optie met drie vingers om het menu DayClock "Instellingen" te selecteren.
- 2. Zorg ervoor dat uw WiFi actief is op de DayClock.
- 3. Veeg vanuit dit DayClock "Instellingen" menu naar beneden over het scherm en selecteer het "tandwiel".
- 4. Selecteer "Apps"
- 5. Selecteer het momenteel zichtbare tandwiel rechtsboven.
- 6. Selecteer "Startscherm-app"
- 7. Selecteer "Launcher3"
- 8. Druk 2x op de driehoek  $\triangleleft$  op de onderste menuregel.
- 9. Veeg omhoog en selecteer "Beveiliging"
- 10. Veeg opnieuw omhoog en selecteer "Onbekende bronnen"
- 11. Druk op "OK" (bal gaat naar rechts)
- 12. Druk op de cirkel  $\odot$  op de onderste menuregel.
- 13. Selecteer "Chrome" ... en indien nodig "accepteren, doorgaan, nee bedankt"
- 14. Typ "<u>https://bit.ly/dayclockduo"</u> en selecteer het pijltje naar rechts (Enter).
- 15. Wacht tot de download gereed is.
- 16. Typ het webadres in de bovenste menuregel https://bit.ly/2zdkEFB
- 17. Selecteer "enter" (pijl rechts op je toetsenbord)
- 18. Chrome heeft toegang nodig ... kies indien nodig "Doorgaan, Toestaan"
- 19. Veeg het scherm naar beneden en selecteer "duo.apk"
- 20. Selecteer "Installeren" ... de software wordt geïnstalleerd.
- 21. Veeg het scherm linksboven naar beneden en selecteer: "tc-agenda-10update.apk"
- 22. Selecteer "installeren" en "gereed".
- 23. Veeg het scherm naar beneden en selecteer de versnelling opnieuw.

- 24. Selecteer opnieuw "Beveiliging".
- 25. Schakel nu "Onbekende bronnen" uit! (kogel gaat naar links).
- 26. Selecteer de driehoek  $\triangleleft$  in de onderste menubalk.
- 27. Veeg het scherm naar beneden en selecteer "Apps"
- 28. Selecteer het momenteel zichtbare tandwiel rechtsboven.
- 29. Selecteer "Startscherm-app"
- 30. Selecteer "Clock"
- 31. Druk op de cirkel  $\odot$  op de onderste menuregel.
- 32. Je hebt nu de laatste versie
- 33. Nu moet u zich afmelden en opnieuw aanmelden bij de app om deze te synchroniseren met de DayClock.